## Step-by-Step Guide for <u>Managing Request for Action (RFA)</u> Certificate of Registration and Hotel-keeper's Licence

The Request for Action (RFA) feature allows the agency officer to request for additional information or supporting documents (if any) pertaining to the application. It also allows applicants to view and respond to the enquiries sent by the agency officer.

Upon a pending RFA requiring your action and any necessary amendments, you will receive an email notification. The application's license status will be updated to "Pending Applicant Action".

| S/N | Step                                                                                                    | Screenshot                                                                                                    |
|-----|----------------------------------------------------------------------------------------------------|----------------------------------------------------------------------------------------------------|
| 1   | Go to GoBusiness<br>Licensing website<br><u>https://dashboard.gobusines</u><br><u>s.gov.sg/login</u><br>Log in to GoBusiness<br>Licensing using SingPass or<br>CorpPass. | Welcome to GoBusiness<br>Understand State of the Company of the company of the comp |
| 2   | Click on "Licences" > "My<br>Licences"                                                                                                    | Dashboard       My Submissions       Licencer       Accreditations ×       Levy ×       Help ×         Search by Government Agency, Licence or A       Apply Licences       iber         My Licences       My Licences         Juan in a Million Pte Lt       Renew Licences         Amend Licences       Submit Returns         Verify Licence       Verify Licence                                                                                                    |
| 3   | Search for the application<br>with the licence status<br>"Pending Applicant Action"<br>and click "Edit".                                                                 | My Submissions          Certificate of Registration and Hotel-Keeper's Licence       Pending Applicant Action       14 Aug 2024       Select Action          Licences (New) - HLB - FC244744524       Edit                                                                                                    |

| S/N | Step                                                                                                    | Screenshot                                                                                                    |
|-----|----------------------------------------------------------------------------------------------------|----------------------------------------------------------------------------------------------------|
| 4   | Click "Application Details"<br>to go to the next page.                                                                                                    | You are applying for Certificate of Registration and Hotel-Keeper's Licence (HLB)<br>All texts are nandativy velets stated a optimal. Prease note that processing the may be desped if incomplete or inaccarde Wermation is selentified.<br>C Ensemble II Municip                                                                                                    |
|     |                                                                                                    | Inter a Second Information Review and fill the Induceding destats for applications.  Profile In registrat  M An inspection                                                                                                    |
|     |                                                                                                    | Applicant Detail<br>Solatan<br>&<br>Mos<br>In In In                                                                                                    |
|     |                                                                                                    | NRC v                                                                                                    |
|     |                                                                                                    | Company Detail Company Detail Company Detail Company Detail Company Detail Company Detail Company Detail Company Detail Company Company Compan      |
|     |                                                                                                    | Registra & Adarge       Registra & Adarge       Stat/Standing       Back/Standing       Table       Collect Loss of Language       Back/Standing       Collect Loss of Language       Back/Standing       Collect Loss of Language       Back/Standing       Collect Loss of Language       Back/Standing       Collect Loss of Language       Back/Standing       Collect Loss of Language                                                                                                    |
| 5   | Based the officer's remarks,                                                                                                    | <i>Example</i> - Remarks: Amend hotel name and reupload e-notice.                                                                                                    |
|     | please proceed to make the<br>necessary changes in the<br>form and enter your<br>response at the "Remarks"<br>section.<br>Once completed click on<br>"Review Form". | O Benner Mail     HEP J       Implement Mail     HEP J       O Benner Mail     HEP J       O Benner Mail     Application Details for Certificate of Registration and Hotel-Keeper's Licence (HLB)       File in the Indexes     File in the Indexes g details.                                                                                                    |
|     |                                                                                                    | Remarks Family from agency Family from the from the first web from the first set of the set of the       |
|     |                                                                                                    | Approved Use of Premises There ablanced and an indentiting the relevant Grant of Written Premasitien / relevant band are reproved from Ublan Redevelopment Authority (URA), Stragegours Land Authority (ULA) or other relevant squarese. (*) The                                                                                                    |
|     |                                                                                                    | Hotel Information<br>Name of Hotel<br>Depar Mont                                                                                                    |
|     |                                                                                                    | Supporting Documents A complete subtristion in required for HLB to process and approve your licence application. Except subtristic to Relating the HLB to process and approve your licence application. Except subtrist to Relating the Relating the Relation of Section 1999 Coop of Advertisement according to the Note Inspirate in PDF tornot 4. carcial cum HLB (Cyl of Proceed Hold Relation 1997) Coop of Advertisement according to the Note Inspirate in PDF tornot 4. carcial cum HLB (Cyl of Proceed Hold Relation 1997) Coop of Advertisement according to the Note Inspirate in PDF tornot 4. carcial cum HLB (Cyl of Proceed Hold Relation 1997) Coop of Advertisement according to the Note Inspirate in PDF tornot 4. carcial cum HLB (Cyl of Proceed Hold Relation 1997) Coop of Advertisement According to the Note Inspirate in PDF tornot 4. carcial cum HLB (Cyl of Proceed Hold Relation 1997) Coop of Advertisement According to the Note Inspirate Coop of Advertisement According to the Note Inspirate in PDF tornot 4. carcial cum HLB (Cyl of Proceed Hold Relation 1997) Coop of Advertisement According to the Note Inspirate in PDF tornot 4. carcial cum HLB (Cyl of Proceed Hold Relation 1997) Coop of Advertisement According to the Note Inspirate in PDF tornot Coop of Advertisement According to the Note Inspirate in PDF tornot Coop of Advertisement According to the Note Inspirate in PDF tornot Coop of Advertisement According to the Note Inspirate in PDF tornot Coop of Advertisement According to the Note Inspirate in PDF tornot Coop of Advertisement According to the Note Inspirate in PDF tornot Coop of Advertisement According to the Note Inspirate in PDF tornot Coop of Advertisement According to the Note Inspirate in PDF tornot Coop of Advertisement According to the Note Inspirate in PDF tornot Coop of Advertisement According to the Note Inspirate in PDF tornot Coop of Advertisement According to the Note Inspirate in PDF tornot Coop of Advertisement According to the Note Inspirate in PDF tornot Coop of Advertisement According to the Note O      |
|     |                                                                                                    | Cryp of Administrations of the Nettor's Resplots in POF format<br>Cryp of Administrations on and the splates. Crim Intel () of a statement (), and splates () have statement.<br>The statement and the splates () of the splates () of a statement (), and splates () have statement.<br>Portune the magnetizer text in the splates () of the splates () of a statement () of the splates () have statement.<br>Portune the magnetizer text in the splates () of the splates () of the splates () have statement.<br>Portune the magnetizer text in the splates () of the splates () have statement () of the splates () have statement.<br>() of the splates () of the splates () of the |
|     |                                                                                                    | $\leftarrow$ General Information Save Draft Review Form $ ightarrow$                                                                                                    |

| S/N | Step                                                                                                    | Screenshot                                                                                                    |
|-----|----------------------------------------------------------------------------------------------------|----------------------------------------------------------------------------------------------------|
| 6   | Review the form to ensure                                                                                         | GD Bebusiness                                                                                                    |
|     | that all information entered are accurate.                                                                        | Generation Defaults     Application Defaults     Application Defaults     Aplication Defaults     Aplication Default     |
|     |                                                                                                    | Occurrent         General Information           Profile         Immediate           Immediate         Ammediate           Applicant Detail         Maxim           Maxim         Maxim           The Tom         Virgen 10 Minime           Nation:         Nation:           Nation:         Nation:           Nation:         Nation:           Nation:         Nation:                                                                                                    |
| 7   | Upload any other<br>supporting documents<br>required and/or click<br>"Declaration".                               | Other Supporting Document (Optional)<br>Only 1 for at 7 M or Ann.<br>Document Format(b), doc, docs, jowg, jig, pdf, prag                                                                                                    |
|     |                                                                                                    | $\leftarrow  \text{Bock to Edit} \qquad \boxed{  \text{Declaration } \rightarrow }$                                                                                                    |
| 8   | Scroll and read all parts of<br>the declaration section<br>before ticking the check box<br>and clicking "Submit". | STEP 4 Declaration Rease scrol to read and acknowledge the following clauses. General Declaration I declarate that all of the information given in this application form is true and correct. Lause that in any logal proceedings, 1-ball not departe the authenticity or accuracy of any statements, confirmations, records, acknowledgements, information recorded in or produced in this application. Certificate of Registration and Hotel-Keeper's Leence (HLB) 1. If i any submitting this application on behalf of the Applicant, 1 declare that 1 due understood to act for the Applicant and the occupier of the premises of the Hotel for the supposes of this application. 2. If I am the Applicant, I declare that 1 am authentsed to act for the cocupier of the premises of the Hotel for the supposes of the supplication. 3. If I am the Applicant, I declare that 1 am authentsed to act for the cocupier of the premises of the Hotel for the supposes of the supplication. 3. If I am the Applicant, I declare that 1 am authentsed to act for the cocupier of the premises of the Hotel for the supplication. 3. If I am the Applicant, I declare that 1 am authentsed to act for the cocupier of the premises of the application. 3. If I am the Applicant, I declare that the documents submitted, if any, in support of the application and for the Hotel-Keeper's Licence in its discretion including if there is any declare that all of the above is true. 3. Indextand that the I deale was to the supplication and for the Hotel-Keeper's Licence in its discretion including if there is any declare that all of the above is true. 3. Indextand that all of the above is true. 3. Indextand that all of the above is true. 3. Indextand that all of the above is true. 3. Indextand that all of the above is true. 3. Indextand that all of the above is true. 3. Indextand that all of the above is true. 3. Indextand that all of the above is true. 3. Indextand that all of the above is true. 3. Indextand that all of the above is true. 3. Indextand that all of the above is true. 3. I |
| 9   | Once the application is<br>submitted, the system will<br>provide an                                               | We have received your application A confirmation email has been sent to you.                                                                                                    |
|     | acknowledgement page.                                                                                             | Application Status                                                                                                    |
|     | A confirmation email will be sent to you.                                                                         | Anti-Securit         Anti-Security         ELE / PROCESSING TAME         ELEMAN           Conflicate of Registration and Habri-Keeper's Licence         FC240744524         Minimum of 2 works from pre-opening         Minimum of 2 works from pre-opening         Minim of 2 works from pre-openi                                                                                                    |